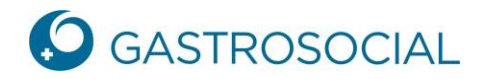

## **Registration via Einladungsschreiben**

Geben Sie in Ihrem Browser den nachfolgenden Link ein: https://www.akisnet.ch/ak046/Code

Geben Sie den persönlichen Zugangscode ein, den Sie per Einladungsschreiben erhalten haben und bestätigen Sie mit Klick auf «Weiter».

| Zugangscode eingeben [GastroSocial]       |                     |
|-------------------------------------------|---------------------|
| Geben Sie den Zugangscode ein und klicker | n Sie auf "Weiter". |
|                                           |                     |
|                                           | Weiter              |
|                                           |                     |

Geben Sie die E-Mail-Adresse ein, die Sie für den Zugang von PartnerWeb-connect verwenden möchten und bestätigen Sie mit Klick auf «Weiter».

| Benutzerkonto identifizieren                                                     |
|----------------------------------------------------------------------------------|
| Geben Sie an welche E-Mail-Adresse Sie für den neuen Zugang<br>verwenden wollen. |
| E-Mail-Adresse*                                                                  |
|                                                                                  |
| Weiter                                                                           |

Sie erhalten unmittelbar eine E-Mail mit einem Zugangscode. Bitte erfassen Sie den Zugangscode in der nachfolgenden Maske und klicken Sie auf «Weiter».

| Zugangscode eingeben [GastroSocial]                                                                                                    |
|----------------------------------------------------------------------------------------------------|
| An die angegebene E-Mail-Adresse wurde ein<br>Aktivierungscode gesendet. Folgen Sie den Anweisungen in<br>der Nachricht, um mit der Kontoeröffnung fortzufahren. |
| Zugangscode *                                                                                                    |
| XXXX XXXX XXXX                                                                                                    |
| Zur Anmeldung                                                                                                    |
| Weiter                                                                                                    |

GastroSocial

## Kontoeröffnung

- Ergänzen Sie die verlangten Angaben.
  Akzeptieren Sie die aktuell gültigen Nutzungsbestimmungen.
  Richten Sie die Multi-Faktor-Authentisierung ein.

| Kontoeröffnung                                                                               |            |
|----------------------------------------------------------------------------------------------|------------|
| -<br>E-Mail-Adresse                                                                          |            |
|                                                                                              |            |
| Vorname*                                                                                     |            |
|                                                                                              |            |
| Nachname *                                                                                   |            |
|                                                                                              |            |
| peutsch                                                                                      |            |
| Passwort*                                                                                    |            |
|                                                                                              |            |
| Passwort wiederholen *                                                                       |            |
|                                                                                              |            |
| Die Gross-/ Kleinschreibung ist relevant. Das Passwort muss:<br>- mind. 6 Zeichen lang sein. |            |
|                                                                                              |            |
| Ich akzeptiere die aktuell gültigen Nutzungsbestimmungen                                     |            |
| Nutzungsbestimmungen anzeigen                                                                |            |
| Multi-Faktor-Authentisierung                                                                 |            |
| SMS S                                                                                        | Einrichten |
|                                                                                              |            |
|                                                                                              |            |
|                                                                                              | Weiter     |

Für die Einrichtung der Multi-Faktor-Authentisierung klicken Sie auf «Einrichten».

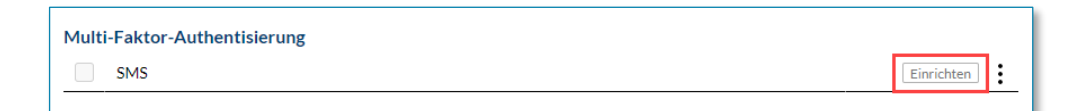

Erfassen Sie Ihre Mobiltelefon-Nummer und klicken Sie auf «OK».

| Kontoeröffnung » SMS-Code einrichten                                                                                                    |  |
|----------------------------------------------------------------------------------------------------|--|
| Bitte geben Sie Ihre Telefonnummer an und klicken Sie auf «Ok». Sie<br>erhalten einen 6-stelligen Code per SMS, den Sie im Feld «SMS-<br>Code» eintragen müssen. Es fallen keine SMS-Gebühren für Sie an.<br>Wählen Sie bitte das folgende Nummernformat: +41(79) 111 22 33.<br>Wählen Sie «SMS-Code erneut senden», falls Sie keinen Code<br>erhalten oder die Nummer angepasst haben. |  |
| Telefonnummer *                                                                                                    |  |
| +41(78)                                                                                                    |  |
| SMS-Code                                                                                                    |  |
|                                                                                                    |  |
| Abbrechen Ok                                                                                                    |  |

Sie erhalten unmittelbar einen SMS-Code, welchen Sie eingeben und mit Klick auf «OK» bestätigen.

| Kontoeröffnung » SMS-Code einrichten                                                                                                    |  |  |
|----------------------------------------------------------------------------------------------------|--|--|
| Bitte geben Sie Ihre Telefonnummer an und klicken Sie auf «Ok». Sie<br>erhalten einen 6-stelligen Code per SMS, den Sie im Feld «SMS-<br>Code» eintragen müssen. Es fallen keine SMS-Gebühren für Sie an.<br>Wählen Sie bitte das folgende Nummernformat: +41(79) 111 22 33.<br>Wählen Sie «SMS-Code erneut senden», falls Sie keinen Code<br>erhalten oder die Nummer angepasst haben. |  |  |
| Telefonnummer*                                                                                                    |  |  |
| +41(78)                                                                                                    |  |  |
| SMS-Code                                                                                                    |  |  |
| 256997                                                                                                    |  |  |
| SMS-Code erneut senden                                                                                                    |  |  |
| Abbrechen Ok                                                                                                    |  |  |

Sie gelangen auf die vorherige Maske. Klicken Sie auf «Weiter». Sie werden auf die Login-Seite von PartnerWebconnect verbunden und melden sich neu an.

Bei Fragen stehen Ihnen unsere Fachspezialisten während den Supportzeiten gerne unter T 062 837 74 96 zur Verfügung.